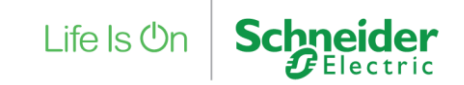

Step 1: Turn off your computer's firewall. (optional)

Your computer's firewall may block the update feature. If the update fails, be sure to turn off the firewall.

Step 2: Open SNMP Manager

On the Taskbar, click on the arrow up to show hidden icons. Right click on the SchneiderUPS icon and click SNMP Manager.

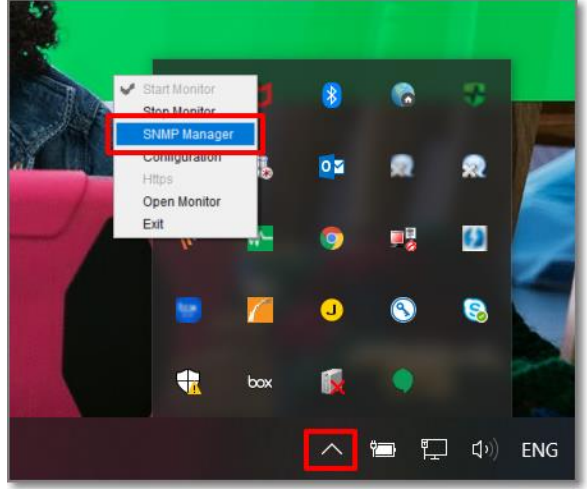

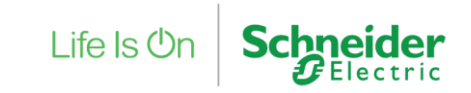

Step 3: Select the FTP server IP address.

NOTE: If applying upgrade for SNMP Web Server in LAN, FTP server IP address will be IP address of current PC in LAN. If applying upgrade for SNMP Web Server in specific networking, FTP server IP address will be IP address of current PC in Internet.

| IP address                                                  | MAC address                                         | Basic Info IP settings                                  | Online upgrade System manager Static trap                                                                 | address |
|-------------------------------------------------------------|-----------------------------------------------------|---------------------------------------------------------|----------------------------------------------------------------------------------------------------|---------|
| 2.100.107.179                                               | 00-10-20-01-00-01                                   | FTP server IP address                                   | 192 168 107 159 -                                                                                         |         |
|                                                             |                                                     | Target file path                                        |                                                                                                    | Browse  |
| SNMP status: 1<br>Use system time: 02                       | STAMP reset enable Please<br>15/2017 10:04:41 Apply |                                                         | Upgrade the selected device Upgrade all un-upgraded devices Force to upgrade all devices 0% Upgrade Conce |         |
| 192.168.103                                                 | Scan                                                | Output window                                           |                                                                                                    |         |
| 183.62.224.295<br>192.168.112<br>192.168.107<br>192.168.102 | Add<br>Def                                          | [09:10:02] 192:166:107.176<br>[09:10:02] Open web serve | ) Online successfully:<br>r page.                                                                         |         |

Life Is 🛈

Step 4: Click "Browse" button to choose program file.

NOTE: Program file will be named \*.s19

| 8. 800 83 S                         | MAC address                            | Basic Info IP settings Online upgrade System manager Static trap address               |
|-------------------------------------|----------------------------------------|----------------------------------------------------------------------------------------|
| 92.168.103.60                       | 60-19-29-01-CB-76                      |                                                                                        |
| 92.168.107.123                      | 00-22-44-66-88-AA                      | FTP server IP address 192.168.107.235 •                                                |
| 92.108.107.195                      | 60-19-29-02-21-A9<br>60-19-29-01-61-19 | Target file path E:tmpi0031-0452.519 Browse                                            |
| SNMP status 1<br>Use system time: 0 | SNMP reset enable ffrest               | Upgrade all un-uppraded devices Force to upgrade all devices 0% Upgrade Upgrade Cancer |
| 102 168 107                         |                                        | Output window                                                                          |
| 192.168.102<br>192.168.103          | Add<br>Det                             | [14:43.31] 192.168.103.60 Online successfully:                                         |

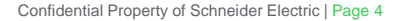

#### Step 5: Select devices to upgrade.

Select the radio button from one of the following:

- Upgrade the selected device
- Upgrade all un-upgraded devices
- Force to upgrade all devices

| The second beaution      | MAC address                            | Basir inthi IP settings Online upprade Sustem manager Stuty has address Olig |
|--------------------------|----------------------------------------|------------------------------------------------------------------------------|
| 168.107.170              | 60-19-29-01-6C-31                      | Date and a security owner ablease shore user ash and as own                  |
|                          |                                        | FTP server IP address 192 168 107 159 •                                      |
|                          |                                        |                                                                              |
|                          |                                        | Target file path Browse                                                      |
|                          |                                        | O Upgrade the selected device                                                |
|                          |                                        | Upgrade all un-upgraded devices                                              |
|                          |                                        | Constitution of the local sectors                                            |
|                          |                                        | C Porce to upgrade an devices                                                |
|                          |                                        | 0%                                                                           |
| CONTRACTOR OF STREET, ST | C. Company of the second second second |                                                                              |
| SNMP status: 1           | DNMP reset enable Freet                | Upgrade                                                                      |
| Use system time: 02      | 2/13/2017 10:04:41 Apply               |                                                                              |
|                          |                                        | Output window                                                                |
| 192.168.103              | Scan                                   | 100 10 071 102 168 107 170 Colona successfully                               |
| 192.168.112              | Add                                    | (09.10.02) Ta2. Tob. To7. Tr0 Childre Buccesshary.                           |
| 192.168.107              | Det                                    |                                                                              |
| 192.168.102              | Press i and i                          |                                                                              |
|                          |                                        |                                                                              |
|                          |                                        |                                                                              |
|                          |                                        |                                                                              |
|                          |                                        |                                                                              |

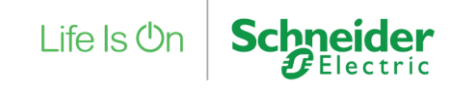

Step 6: Click "Upgrade" button to execute upgrade action.

**NOTE:** If prompted for password, enter the password and click "Apply". Default password is 12345678.

|                                      | MAC address                            | Basic Info IP settings Online upgrade System manager Static trap address                           |
|--------------------------------------|----------------------------------------|----------------------------------------------------------------------------------------------------|
| 92.168.103.60                        | 60-19-29-01-CB-76                      |                                                                                                    |
| 92.168.107.123                       | 00-22-44-55-88-AA                      | FTP server IP address 182,168,107,236                                                              |
| 92.168.107.195                       | 60-19-29-02-21-A9<br>60-19-29-01-61-19 | Target file path Etimpi0931-0452.519 Etimpio                                                       |
|                                      |                                        | Upgrade all an inggraded devices      Force to upgrade all devices      Please login first      O% |
| SMMP status: 1<br>Use system time: 0 | SNMP reset enable Pleast               | Password Cancel                                                                                    |
| 192 168 102<br>192 168 103           | - Add                                  | [14:43:31] 192:168.103:60 Online successfully:                                                     |

Life Is 🛈

Step 7: Check the output window to see if the upgrade was successful.

| 1 160 103 E0                         | MAC address               | Basic Info IP settings Online upgrade System manager Static trap address                                                                                                    |
|--------------------------------------|---------------------------|----------------------------------------------------------------------------------------------------|
| 2.168.107.123                        | 00-22-44-66-88-AA         | FTP server IP address 192 168 107 235 •                                                                                                    |
| 1.168.107.196                        | 60-19-29-02-21-A9         |                                                                                                    |
| 192.168.103.200                      | 60-19-29-01-51-19         | Target file path E:tmp/0931-0452.519 Browse                                                                                                    |
| SNMP status: 1<br>Use system time: 0 | SNAMP reset enable Firent | Upgrade all un-upgraded devices                                                                                                    |
| 192 158 107                          | (Bree)                    | Output window                                                                                                    |
| 192.168.102<br>192.168.103           | Add<br>Det                | [14.43.31] 192.168.103.60 Online successfully.<br>[14.45.20] 192.168.103.60 Ready to upgrade for the 1 lime.<br>[14.45.27] 192.168.103.60 Start formatting.<br>[14.45.32] 192.168.103.60 Formatting is completed.<br>[14.45.32] 192.168.103.60 Upgrading files. Please wat. |

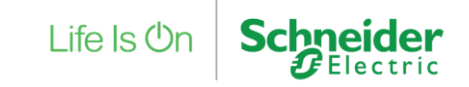

# Life Is On Schneider